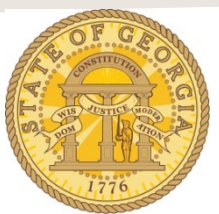

## How to Itemize a Hotel Expense Imported from Available Expenses

The following procedure is used is used to itemize hotel expenses imported from Available Expenses that were booked through TTE Travel.. You are required to itemize all expenses for hotel stays whether direct billed or paid by the traveler. Please refer to the **Statewide Travel Policy**, **Section 3: Lodging** for more details regarding Lodging expenses.

Import the hotel expense from Available Expenses into your Expense Report.

- Expenses Move • Delete Copy View • Expense Nightly Lodging Expenses « Available Receipts Date • Expense Type uested Amount Rec Transaction Date Purpose of Trip 07/11/2016 For Travel Agent (In-State Trav Travel Inc, Atlanta, Georgia \$4.27 \$4.27 .... ~ Hotel 07/11/2016 Training Ø ~ 07/11/2016 \$0.00 \$0.00 Hotel Ocean Plaza Hotel, Savannah, G Vendor City Payment Type Ocean Plaza Hotel Savannah, Georgia 0 🖻 ~ ~ Out of Pocket Itemizations are required for this entry. Тгір Туре Travel Allowance Amount USD 🗸 ~ 0.00 In-State Travel 07/08/2016 For Travel Agent (In-State Trav Travel Inc, Atlanta, Georgia \$4.27 \$4.27 Comment Forgot exemption form TOTAL AMOUNT TOTAL REQUESTED Itemize Attach Receipt Cancel \$8.54 \$8.54
- Click on the imported hotel expense to open it

- Enter/correct the date you checked out of the hotel in the Transaction Date field.
- Enter the total *reimbursable* amount from the Hotel Receipt in the Amount field.

**Note:** If you had any non-reimbursable items on your hotel receipt draw a single line through each one, and write the adjusted total on the receipt and circle it.

- Update or enter any other required fields
- Click on Itemize

| Expense Type<br>Hotel 🗸                  | 07/11/2016                | Purpose of Trip<br>Training   |
|------------------------------------------|---------------------------|-------------------------------|
| Vendor<br>Ocean Plaza Hotel              | City<br>Savannah, Georgia | Payment Type<br>Out of Pocket |
| Amount<br>395.00 USD 🗸                   | Travel Allowance          | Trip Type<br>In-State Travel  |
| Comment<br>Add any comments needed here. |                           |                               |

**NOTE**: In our example the total Hotel Expense was \$395 with three nights at a \$100 Room Rate, Sales Tax at \$15 per night, Ga. Transportation Funding Bill Tax of \$5 per night and Ga. Occupancy Tax of \$10 per night and a \$5 one-time charge for Wi-Fi access.

- Enter the number of nights stayed in **Number of Nights**
- Click in the **Check-in Date** field and the check in date will populate.
- Enter the nightly room charge in Room Rate
- Enter the Sales Tax in Room Tax
  - o For hotels outside of Georgia, enter nightly total for all room taxes here
  - For hotels inside Georgia enter only the Sales Tax
- Do not enter data into either of the Other Tax fields
- If the hotel was in Georgia, to enter the flat nightly Transportation Bill Tax of \$5, go to the *Additional Charges* section, click on the drop down in Expense Type, scroll to *Lodging Expense*, select Hotel Tax
  - o Enter \$5.
  - If the hotel was not in Georgia, you may select any other nightly charge such as Internet Charges or Parking from the drop down and enter the nightly amount in **Amount**.
- If the hotel was in Georgia and the Occupancy (Hotel motel) Tax was not exempted, go to the *Additional Charges* section, click on the drop down in the second Expense Type, scroll to *Lodging Expense* and select **Occupancy Tax** 
  - If the hotel was not in Georgia, you may select any other nightly charge such as Internet Charges or Parking from the drop down and enter the nightly amount in **Amount**.
- Click Save Itemizations.

|                                                                                         | L                                 |                                                         |                  |                   |
|-----------------------------------------------------------------------------------------|-----------------------------------|---------------------------------------------------------|------------------|-------------------|
| Check-in Date                                                                           |                                   | Check-out Date                                          | Number of Nights |                   |
| 07/08/2016                                                                              |                                   | 07/11/2016                                              | 3                |                   |
| Recurring Charge                                                                        | s (each nigh                      | nt)                                                     |                  |                   |
| Room Rate                                                                               |                                   | Room Tax                                                |                  |                   |
| 100.00                                                                                  |                                   | 15.00                                                   |                  |                   |
|                                                                                         |                                   |                                                         | -                |                   |
| Other Room Tax 1                                                                        |                                   | Other Room Tax 2                                        |                  |                   |
|                                                                                         |                                   |                                                         |                  |                   |
|                                                                                         |                                   |                                                         |                  |                   |
|                                                                                         |                                   |                                                         |                  |                   |
| Combine room rate a                                                                     | nd taxes into a s                 | ingle entry                                             |                  |                   |
| Combine room rate a                                                                     | nd taxes into a s<br>es (ea nig   | ingle entry<br>ht)                                      |                  |                   |
| Combine room rate a<br>Additional Charge                                                | and taxes into a s                | ingle entry<br>ht)<br>Amount                            | _                |                   |
| Combine room rate a<br>Additional Charge<br>Expense Type<br>Hotel Tax                   | ind taxes into a s<br>es (eaunig  | ingle entry<br>ht)<br>Amount<br>5.00                    |                  |                   |
| Combine room rate a Additional Charge Expense Type Hotel Tax Expense Type               | ind taxes into a s<br>es (ea nig  | ingle entry<br>ht)<br>Amount<br>5.00                    |                  |                   |
| Combine room rate a Additional Charge Expense Type Hotel Tax Expense Type Occupancy Tax | ind taxes into a s<br>es (eatinig | Amount<br>5.00                                          |                  |                   |
| Combine room rate a Additional Charge Expense Type Hotel Tax Expense Type Occupancy Tax | ind taxae into a s<br>es (ea nig  | ingle entry<br>ht)<br>Amount<br>5.00<br>Amount<br>10.00 |                  |                   |
| Combine room rate a Additional Charge Expense Type Hotel Tax Expense Type Occupancy Tax | ind taxae into a s<br>es (ea nig  | ingle entry<br>ht)<br>Amount<br>5.00<br>Amount<br>10.00 |                  |                   |
| Combine room rate a Additional Charge Expense Type Hotel Tax Expense Type Occupancy Tax | ind taxes into a s<br>es (ea nig  | ingle entry<br>ht)<br>Amount<br>5.00<br>Amount<br>10.00 |                  |                   |
| Combine room rate a Additional Charge Expense Type Hotel Tax Expense Type Occupancy Tax | ind taxes into a s<br>es (ea nig  | ingle entry<br>ht)<br>Amount<br>5.00<br>Amount<br>10.00 |                  |                   |
| Combine room rate a Additional Charge Expense Type Hotel Tax Expense Type Occupancy Tax | ind taxes into a s<br>es (eaunig  | ingle entry<br>ht)<br>Amount<br>5.00<br>Amount<br>10.00 |                  | Save Itemizations |

• The **Recurring Charges** are displayed on the Expense Report. If there is a remaining balance the **New Itemization** tab opens on the right; if there is no remaining balance, the right side clears.

|          |                |                                         |                         |                          | Delete Report                                                                                                    |
|----------|----------------|-----------------------------------------|-------------------------|--------------------------|----------------------------------------------------------------------------------------------------|
| +        | ew Expense     | Import Expenses Details • Re            | eceipts • Print         | Email •                  |                                                                                                    |
| Exce     | ptions         | L a sta s                               |                         |                          |                                                                                                    |
| Expen    | se Type Date   | Amount Exception                        |                         |                          |                                                                                                    |
| Rental   | Cars Only 07/0 | 7/2016 \$0.00 🚹 This expe               | nse entry may be a      | duplicate of the followi | /ing expense. Report: C5BFE6E2A4994C09B8E3 Exp Rpt Basics-Jul-Aug Expense: 2016-07-07, Rental Cars Only, 0.00 USD |
| Rental   | Cars Only 07/0 | 7/2016 \$0.00 🌔 You have i              | ncluded a \$0 expens    | e. Please enter the a    | amount billed to your department.                                                                                 |
| Rental   | Cars Only 07/0 | 7/2016 \$0.00 🚺 Missing re              | quired field: Total Mil | es Driven.               |                                                                                                    |
| Expe     | nses           |                                         | Move • Delete           | Copy View • 《            | Vew Itemization Ave                                                                                               |
|          | Date •         | Expense Type                            | Amount                  | Requested                | Total Amount: \$395.00   Itemized: \$390.00   De                                                                  |
|          | 07/11/2016     | Hotel<br>Ocean Plaza Hotel, Savannah, G | \$395.00                | \$390.00 -               | Expense Type                                                                                                    |
| Addir    | g New Itemizat | ion                                     |                         |                          | Choose an expense type                                                                                            |
|          | 07/10/2016     | Occupancy Tax                           | \$10.00                 | \$10.00                  |                                                                                                    |
|          | 07/10/2016     | Hotel Tax                               | \$5.00                  | \$5.00                   |                                                                                                    |
|          | 07/10/2016     | Hotel                                   | \$100.00                | \$100.00                 |                                                                                                    |
|          | 07/10/2016     | Hotel Tax                               | \$15.00                 | \$15.00                  |                                                                                                    |
|          | 07/09/2016     | Occupancy Tax                           | \$10.00                 | \$10.00                  |                                                                                                    |
|          | 07/09/2016     | Hotel Tax                               | \$5.00                  | \$5.00                   |                                                                                                    |
|          | 07/09/2016     | Hotel                                   | \$100.00                | \$100.00                 |                                                                                                    |
|          | 07/09/2016     | Hotel Tax                               | \$15.00                 | \$15.00                  |                                                                                                    |
|          | 07/08/2016     | Occupancy Tax                           | \$10.00                 | \$10.00                  |                                                                                                    |
|          | 07/08/2016     | Hotel Tax                               | \$5.00                  | \$5.00                   |                                                                                                    |
|          | 07/08/2016     | Hotel                                   | \$100.00                | \$100.00                 |                                                                                                    |
| <u> </u> | 07/08/2016     | Hotel lax                               | \$15.00                 | \$15.00                  |                                                                                                    |
|          | ©              | Travel Inc, Atlanta, Georgia            | \$4.27                  | \$4.27                   |                                                                                                    |
|          | 07/08/2016     | For Travel Agent (In State Trav         | \$4.27<br>MOUNT T       |                          | -                                                                                                    |
|          |                | 101425                                  |                         | #200 F 4                 |                                                                                                    |

**NOTE**: All data entered from this point on is not a daily amount but the total amount for the hotel stay.

• Click on the arrow in the **Expense Type** field and select the expense type you need to add charges for. For this example, we scrolled to Communications and selected **Internet Charges**.

| New Itemization                             | Available Receipts                                              |
|---------------------------------------------|-----------------------------------------------------------------|
|                                             | Total Amount: \$395.00   Itemized: \$390.00   Remaining: \$5.00 |
| Expense Type                                |                                                                 |
| Business Promotions                         |                                                                 |
| Other Promotional Expense                   |                                                                 |
| Trade Shows                                 |                                                                 |
| Communications                              |                                                                 |
| Cellular Phone                              |                                                                 |
| Internet Charges                            |                                                                 |
| Local Phone                                 |                                                                 |
| Long Distance                               |                                                                 |
| Company Car Expense                         |                                                                 |
| Company Car Fuel                            |                                                                 |
| Company Car Maintenance                     |                                                                 |
| Company Car Oil                             |                                                                 |
| Company Car Wash                            |                                                                 |
| Individual Meals                            |                                                                 |
| Meals- Actual Meal Allowance (Domestic)     |                                                                 |
| Meals-Actual Meal Allowance (International) | Save Cancel                                                     |
|                                             |                                                                 |

- The expense type opens.
  - Enter the total charge for this expense type in **Amount** and click **Save**.
    - You must fully account for any remaining balance and use as many Expense Types as required.

|                   |                               |        |                 |   | ing: so |
|-------------------|-------------------------------|--------|-----------------|---|---------|
| Expense Type      | Transaction Date              | _      | Purpose of Trip |   |         |
| Internet Charges  | • 07/11/2016                  |        | Training        |   |         |
| Vendor Name       | City                          |        | Payment Type    |   |         |
| Ocean Plaza Hotel | Savannah, Georgia             |        | Out of Pocket   | ~ |         |
| Amount            | Personal Expense (do not reim | burse) | Comment         |   |         |
| 5.00 USD V        |                               |        |                 |   |         |
|                   |                               |        |                 |   |         |
|                   |                               |        |                 |   |         |
|                   |                               |        |                 |   |         |
|                   |                               |        |                 |   |         |
|                   |                               |        |                 |   |         |
|                   |                               |        |                 |   |         |
|                   |                               |        |                 |   |         |
|                   |                               |        |                 |   |         |

• When the total amount of the Hotel Expense originally entered is completely itemized, any Exceptions will clear and the expense entry is finished.

• At some point prior to submitting your expense report you must attach a copy of the hotel bill to the expense report as indicated by the <sup>(1)</sup> icon.

| Expe  | nses           |                                                                 | Move • Dele | le Copy View 🔹 🔇 | New Expense                                                                          | Available Rece                                                                                                  |
|-------|----------------|-----------------------------------------------------------------|-------------|------------------|--------------------------------------------------------------------------------------|----------------------------------------------------------------------------------------------------|
|       | Date •         | Expense Type                                                    | Amount      | Requested        |                                                                                      |                                                                                                    |
| Addii | ng New Expense | •                                                               |             |                  | Expense Type                                                                         |                                                                                                    |
|       | 07/11/2016     | Hotel<br>Ocean Plaza Hotel, Savannah, G                         | \$395.00    | \$395.00         | To create a new expense, click the appr<br>expense, click the expense on the left si | opriate expense type below or type the expense type in the field above. To edit an existing<br>ide of the page. |
|       | 07/08/2016     | Hotel                                                           | \$100.00    | \$100.00         | Recently Used Expense 1                                                              | Types                                                                                                    |
|       | 07/08/2016     | Hotel Tax                                                       | \$5.00      | \$5.00           |                                                                                      |                                                                                                    |
|       | 07/08/2016     | Hotel Tax                                                       | \$15.00     | \$15.00          | Hotel                                                                                | For Travel Agent (In-State Travel)                                                                              |
|       | 07/08/2016     | Occupancy Tax                                                   | \$10.00     | \$10.00          | Rental Cars Only                                                                     | Airfare                                                                                                    |
|       | 07/09/2016     | Hotel                                                           | \$100.00    | \$100.00         | Rental Car Fuel                                                                      |                                                                                                    |
|       | 07/09/2016     | Hotel Tax                                                       | \$15.00     | \$15.00          |                                                                                      |                                                                                                    |
|       | 07/09/2016     | Hotel Tax                                                       | \$5.00      | \$5.00           | All Expense Types                                                                    |                                                                                                    |
|       | 07/09/2016     | Occupancy Tax                                                   | \$10.00     | \$10.00          | Business Promotions                                                                  | Other                                                                                                    |
|       | 07/10/2016     | Hotel                                                           | \$100.00    | \$100.00         | Other Promotional Expense                                                            | Laundry                                                                                                    |
|       | 07/10/2016     | Hotel Tax                                                       | \$15.00     | \$15.00          | Trade Shows                                                                          | Miscellaneous                                                                                                   |
|       | 07/10/2016     | Hotel Tax                                                       | \$5.00      | \$5.00           | Communications                                                                       | Notary Costs                                                                                                    |
|       | 07/10/2016     | Occupancy Tax                                                   | \$10.00     | \$10.00          | Callular Dhane                                                                       | Office Supplies                                                                                                 |
|       | 07/11/2016     | Internet Charges                                                | \$5.00      | \$5.00           | Internet Charges                                                                     | Other Operating Expenses-Passport & Visa                                                                        |
|       | 07/11/2016     | For Travel Agent (In-State Trav<br>Travel Inc, Atlanta, Georgia | \$4.27      | \$4.27           | Local Phone                                                                          | Post Office Box Rental                                                                                          |
|       |                | TOT                                                             | AL AMOUNT   | TOTAL REQUESTED  | Long Distance                                                                        | Posiage                                                                                                    |
|       |                |                                                                 | \$403.54    | \$403.54         | Company Car Expense                                                                  | Registration                                                                                                    |

All state agencies are required to attach copies of receipts for any hotel expense entered on an expense report.

**NOTE**: To collapse the hotel expense entry to one line, click on the down arrow to the left of the date on the Hotel entry.

| 07/11/2016 | Hotel<br>Ocean Plaza Hotel, Savannah, G | \$395.00 | \$395.00 |
|------------|-----------------------------------------|----------|----------|
| 07/08/2016 | Hotel                                   | \$100.00 | \$100.00 |
| 07/08/2016 | Hotel Tax                               | \$5.00   | \$5.00   |
| 07/08/2016 | Hotel Tax                               | \$15.00  | \$15.00  |
| 07/08/2046 | Ορομηρορογ Τογ                          | £10.00   | \$10.00  |

**NOTE**: You can display the expense itemizations at any time by clicking on the right facing arrow to the left of the expense date.

| ┛  | ,          |                                                                 |          |          |
|----|------------|-----------------------------------------------------------------|----------|----------|
| -> | 07/11/2016 | Hotel<br>Ocean Plaza Hotel, Savannah, G                         | \$395.00 | \$395.00 |
|    | 07/11/2016 | For Travel Agent (In-State Trav<br>Travel Inc, Atlanta, Georgia | \$4.27   | \$4.27   |